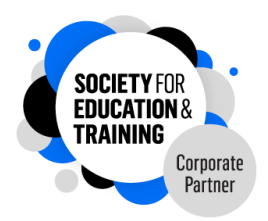

#### Step by step guide to setting up SET corporate partner membership.

Head over to the SET website and click the JOIN button

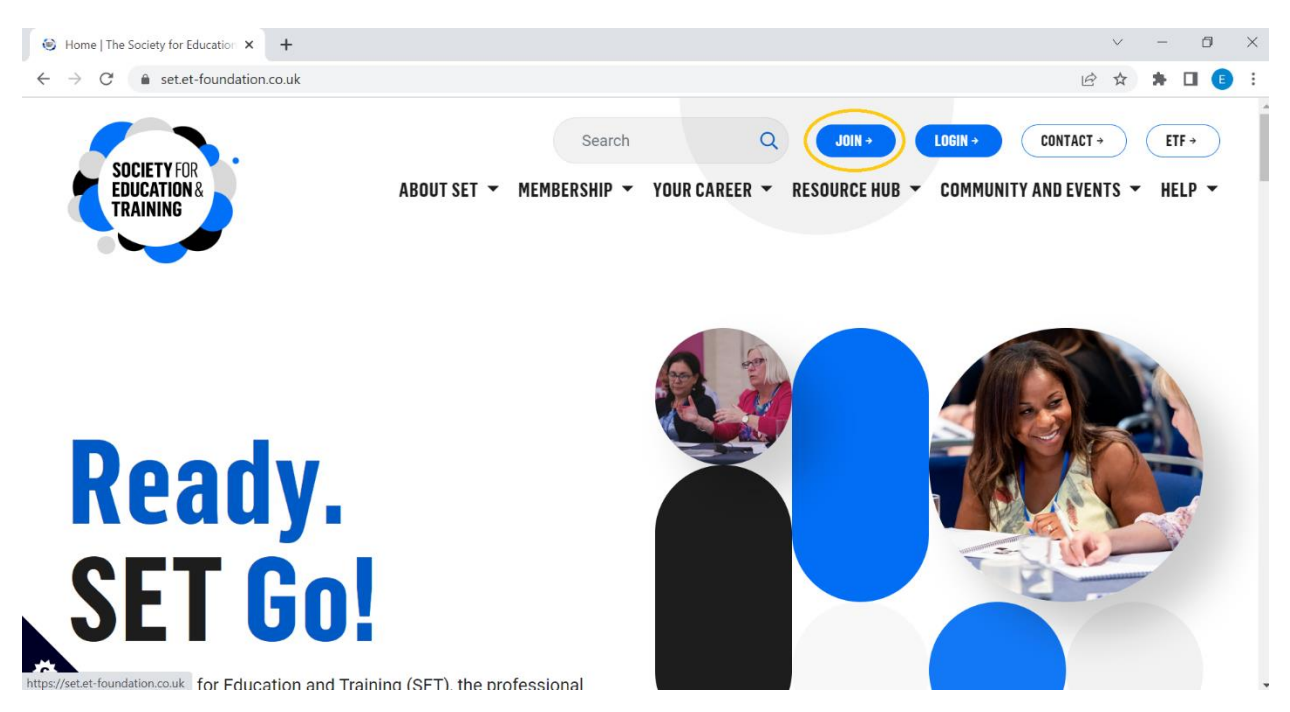

#### About you

Then, you will answer a series of questions relating to yourself, your qualifications, and your employment.

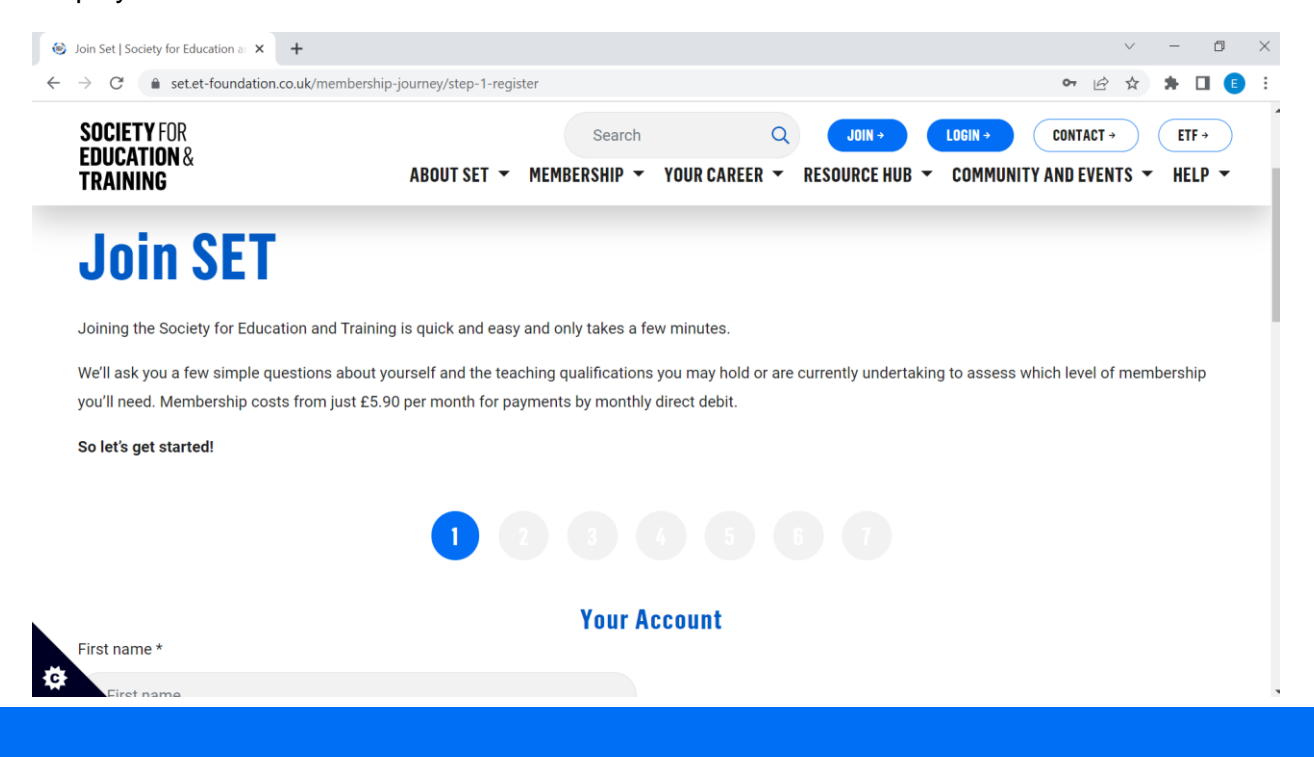

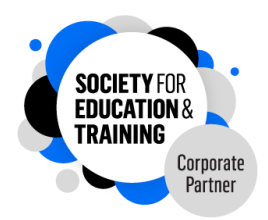

#### Qualifications

SET membership consists of different grades depending on your qualifications and experience. Membership grades are as follows:

Student

Affiliate

Associate (ASET)

Member (MSET)

Fellow (FSET)

By submitting your qualifications this will predict the most accurate grade of membership.

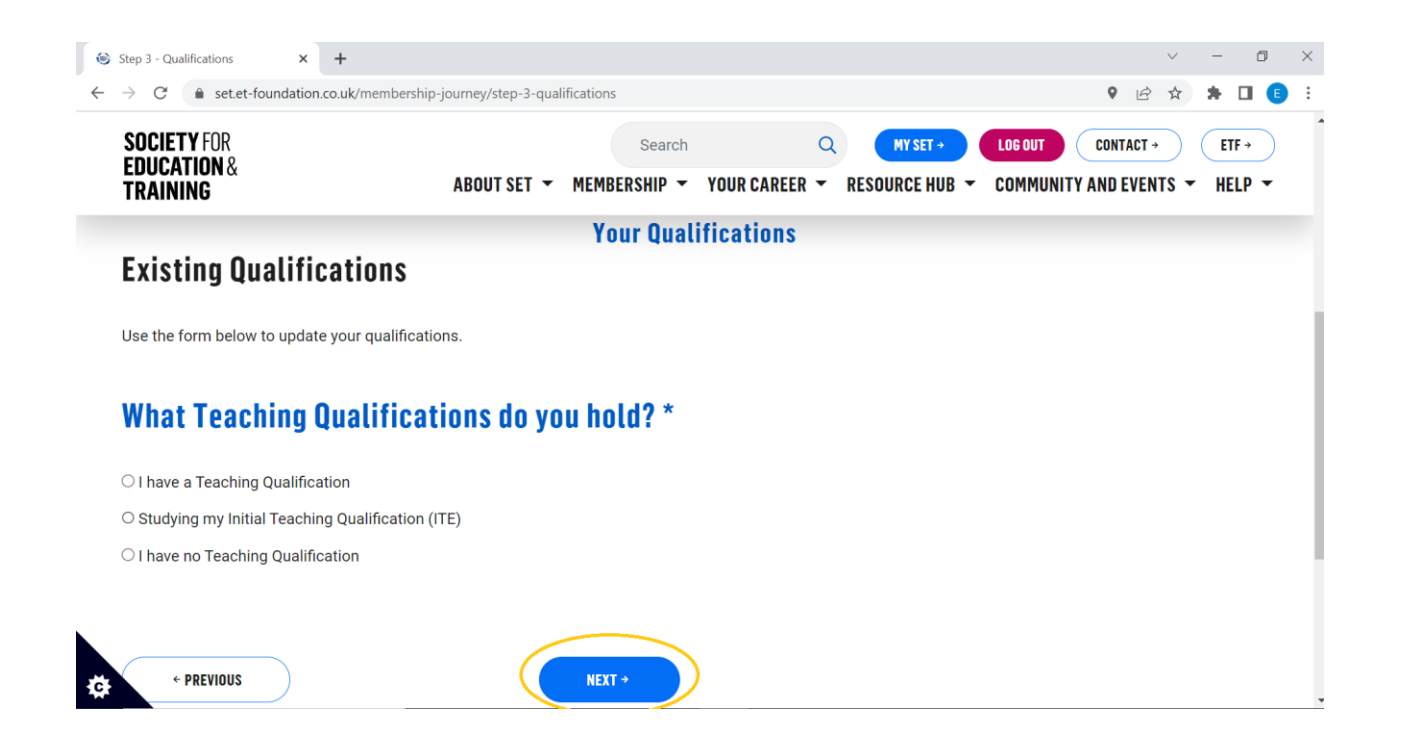

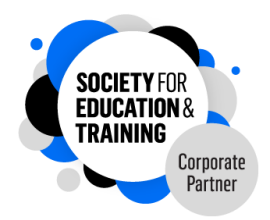

## **Special Interest Groups**

SET special interests ensure you get the latest news and information about what matters to you.

Each one has been mapped to the ETF <u>Professional Standards for Teachers and Trainers</u>, which have been developed with sector professionals and experts to support your professional learning and career development.

By selecting your topics of interest this will tailor communication sent to you by SET, ensuring you are the first to hear about news and upcoming events relevant to your interests.

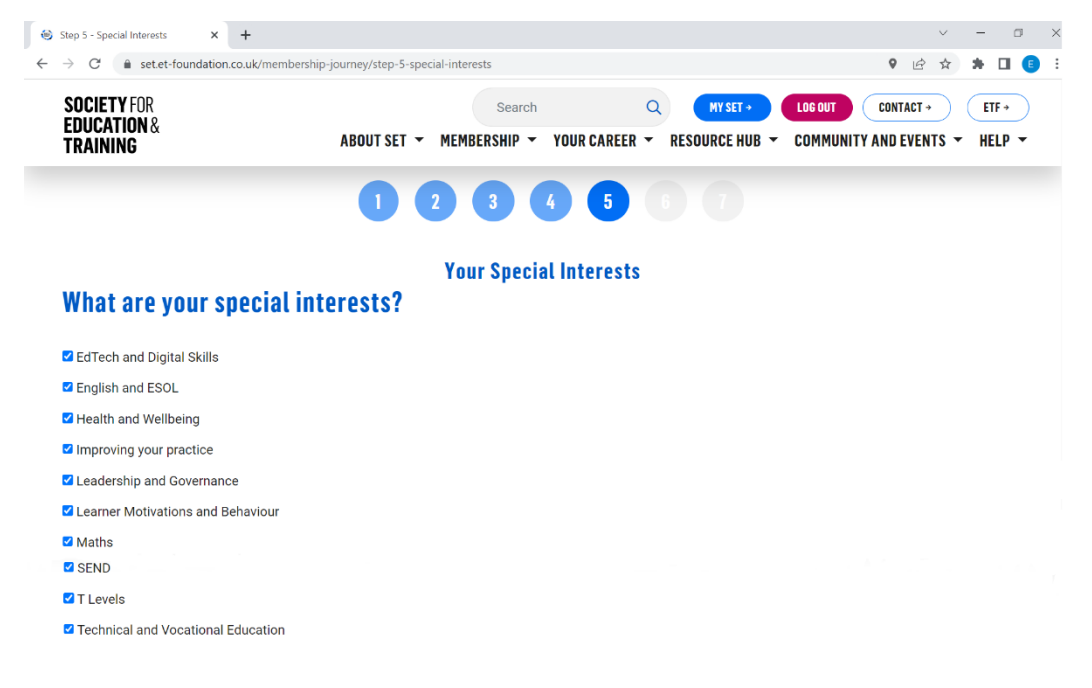

# What other professional bodies are you a member of?

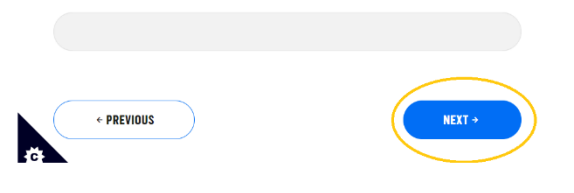

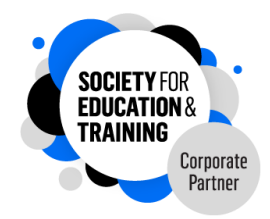

## Payment

When you reach the payment page, select the option 'My employer is a Corporate Partner.' Then, enter your unique Corporate Partner discount code (please speak with your employer if you have not received this) and click submit.

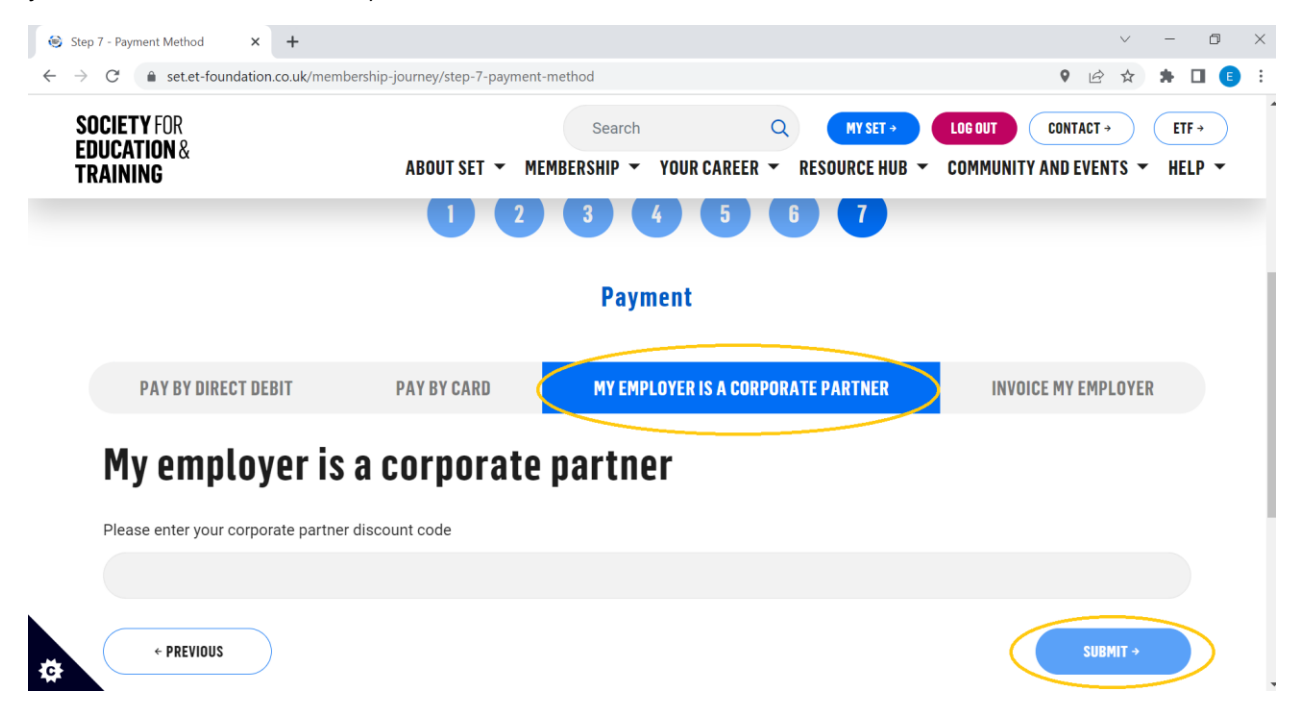

Finally, you will receive an email confirming your membership has been activated and you can start to enjoy all the benefits of SET membership!